#### 2010/11/16 林督閔

#### 一、Windows 環境建立

XOOPS 是一套使用 PHP 網頁程式語言撰寫,連結 MySQL 資料庫存取網頁內容的架站系統, 因此要能使用 XOOPS,便必須安裝 PHP 解譯程式、讓 PHP 解譯程式運作的網頁伺服器—Apache, 及 MySQL 資料庫。在 Windows 系統中,可以安裝 AppServ 或 XAMPP 軟體,來建置擁有上述 三種元件的環境。這次的實作,我們以 XAMPP Lite 版,來建立安裝環境:

1. 下載 XAMPP Lite (1.7.3 版) <u>http://www.apachefriends.org/zh\_tw/xampp.html</u>

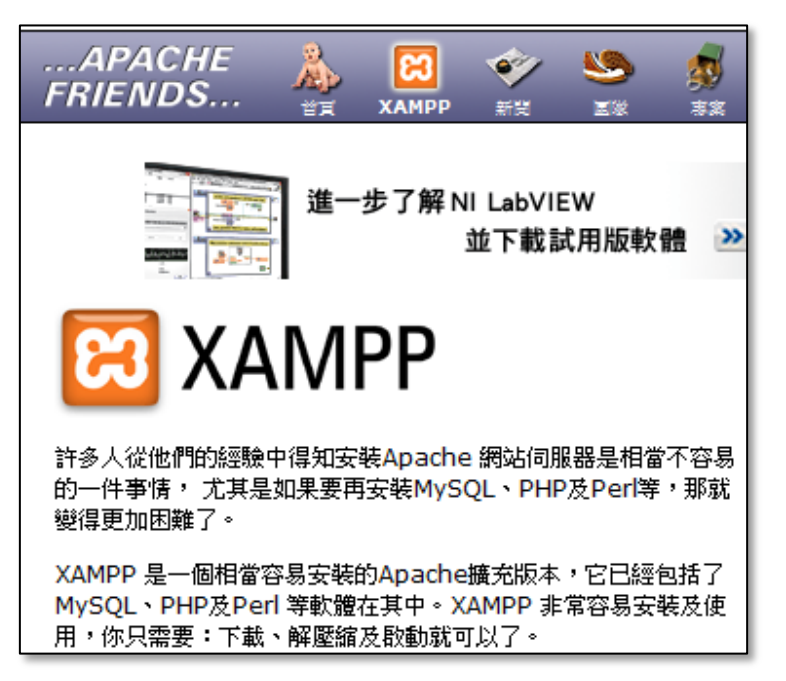

2. 點擊兩下 xampp-win32-lite-1.7.3, 解壓縮並安裝到 C 或 D 磁碟

| XAMPP Lite fo | <ul> <li>Press Install button to start extraction.</li> <li>Use Browse button to select the destination folder from the folders tree. It can be also entered manually.</li> <li>If the destination folder does not exist, it will be created automatically before extraction.</li> <li>After extraction, the setup script will be started.</li> </ul> | ×        |
|---------------|----------------------------------------------------------------------------------------------------|----------|
| Μ             | <ul> <li>To install services or start/stop the servers, please<br/>use the XAMPP Control Panel.</li> </ul>                                                                                                    | <b>.</b> |
| P             | Destination folder Browse                                                                                                    |          |
| Р             | Installation progress                                                                                                    |          |
|               | Install Cancel                                                                                                    |          |

3. 安裝過程若彈出文字介面視窗,直接按 ENTER 鍵,最後按 x 離開畫面

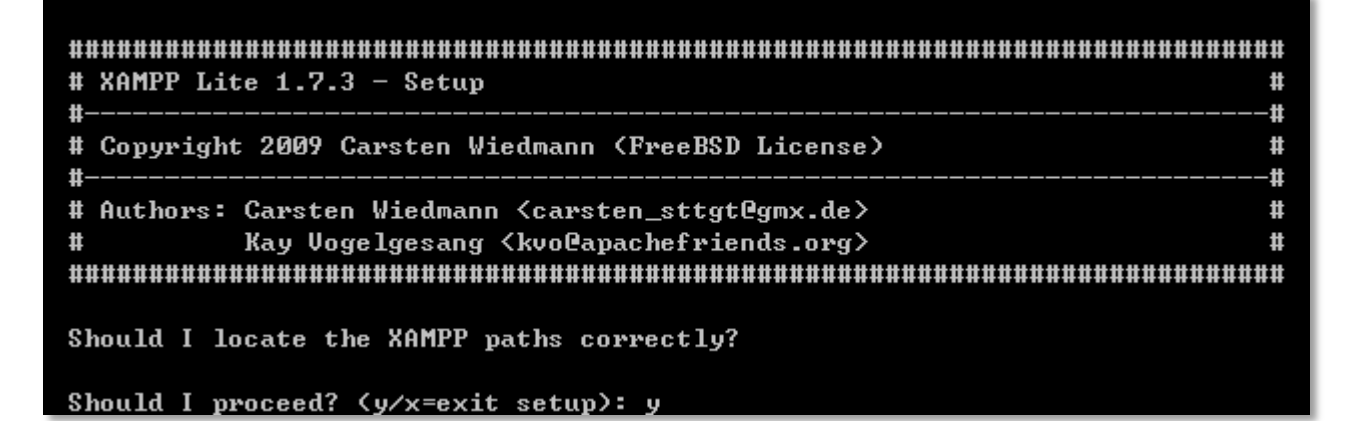

4. 啟動 Apache 及 MySQL

| XAMPP<br>Contr                                                             |                                                                |                                                    |                                        |            |                              |
|----------------------------------------------------------------------------|----------------------------------------------------------------|----------------------------------------------------|----------------------------------------|------------|------------------------------|
|                                                                            | P Control Pa                                                   | anel Applicat                                      | tion                                   |            | - 0 X                        |
| Modules                                                                    | XAMP<br>(Apach                                                 | P Control Pa<br>e Friends Ed                       | anel<br>lition)                        |            | Shell<br>Setup<br>Port-Check |
| Svc                                                                        | Apache                                                         | Running                                            | Stop                                   | Admin      | Explore                      |
| Svc                                                                        | MySql                                                          |                                                    | Start                                  | Admin      | SCM                          |
| Svc                                                                        | FileZilla                                                      |                                                    | Start                                  | Admin      | Refresh                      |
| Svc                                                                        | Mercury                                                        |                                                    | Start                                  | Admin      | Help                         |
| Svc                                                                        | Tomcat                                                         |                                                    | [ Start ]                              | Admin      | Exit                         |
| KAMPP Co<br>XAMPP fo<br>Windows<br>Current<br>Status C<br>Busy<br>Apache s | ontrol Pan<br>or Windows<br>6.1 Build<br>Directory<br>Theck OK | el Version<br>Version 1<br>7600 Plat<br>: D:\xampp | n 2.5.8 (2<br>1.7.3<br>form 2<br>blite | 009-07-28) |                              |
|                                                                            |                                                                |                                                    |                                        |            | -                            |
| •                                                                          |                                                                | III                                                |                                        |            | •                            |

5. 安全性設定,輸入 <u>http://localhost/security</u>,下方語言選項選擇「English」,設定 MySQL 資料庫管理員 root 的密碼

| XAMPP for Windows                      |                                                         |                                 |
|----------------------------------------|---------------------------------------------------------|---------------------------------|
| XAMPP Lite<br>[PHP: 5.3.1]<br>Security | Security console MySQ                                   | 2L & XAMPP directory protection |
| Languages<br>English                   | MYSQL SECTION: "ROOT" P/                                | ASSWORD                         |
| Deutsch<br>Francais                    | MySQL SuperUser:                                        | root                            |
| Nederlands                             | New password:                                           |                                 |
| Slovene                                | Repeat the new password:                                | ••••                            |
| Italiano<br>Norsk<br>Español           | phpMyAdmin authentication:                              | http 🔿 cookie 🖲                 |
| 中文<br>Português                        | Set a random password for the<br>phpMyAdmin user 'pma': | ²Yes ◉ No ○                     |
| tuguês (Brasil)<br>日本語                 |                                                         |                                 |
| ©2002-2009                             | (File: D:\xampplite\security\my                         | sqlrootpasswd.txt)              |
| FRIENDS                                |                                                         | Password changing               |

### 二、XOOPS 安裝

XOOPS 安裝利用瀏覽器進行設定,介面親切易懂,只要按照安裝網頁上的提示,設定好 資料夾正確的位置及權限,便能在極短的時間內,架設好一個簡易的網站。

1. 下載 XOOPS 繁體中文版(2.5版) <u>http://xoops.tnc.edu.tw/</u>

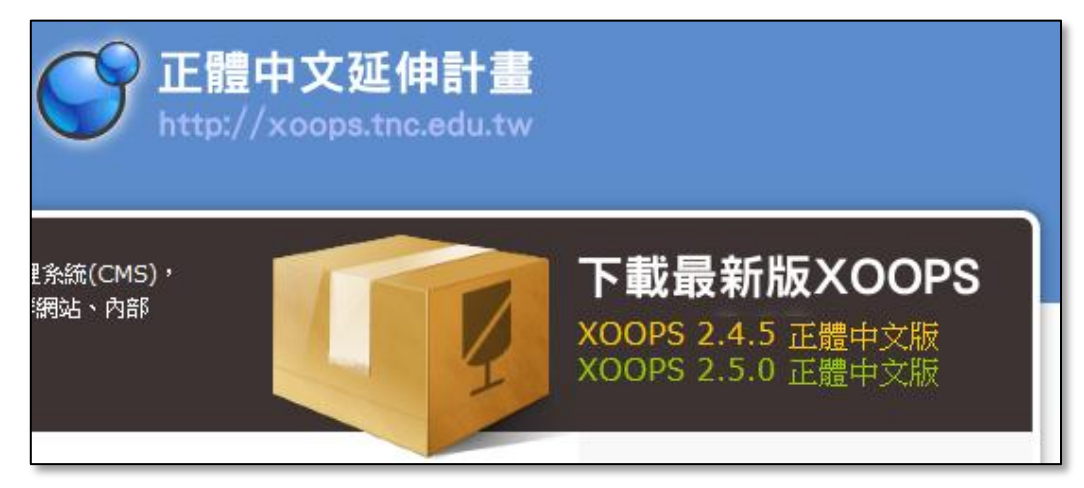

2. 解壓縮下載檔後進入目錄內,複製 htdocs 所有內容至本機 xampp/htdocs 底下

| ▶ xoops-2.5.0 ▶ |          |             | 本機磁碟 (D:) ▶ xampplite ▶ htdocs ▶ |
|-----------------|----------|-------------|----------------------------------|
| 詞 開啟            | 加入至媒體櫃 ▼ | 組合管理 ▼ 加入至頻 | 期證櫃 ▼ 共用對象 ▼ 新増資料夾               |
| ж.              | 名稱       | ☆ 我的最愛      | 名稱 ^                             |
|                 | 퉬 docs   | 📔 🔒 🗸       | 🐌 xampp                          |
|                 | 📗 extras | 三 桌面        | 💽 index.html                     |
| 的位置             | l htdocs | 週 最近的位置     | 행 index.php                      |

3. 將目錄名稱更名為 xoops (取消唯讀屬性)

| \$機磁碟 (D:) ▶ xa<br>加入至媒體櫃・                      | 一般共用                                              | 安全性 以前的版本 自訂<br>xoops                                                                                                    |
|-------------------------------------------------|---------------------------------------------------|----------------------------------------------------------------------------------------------------|
| 名稱<br>xampp<br>xoops<br>index.html<br>index.php | 類型:<br>位置:<br>大小:<br>磁碟大小:<br>包含:<br>建立日期:<br>屬性: | 檔案資料夾<br>D:\xampplite\htdocs<br>11.5 MB (12,155,224 位元組)<br>19.8 MB (20,787,200 位元組)<br>3,045 個檔案,464 個資料夾<br>2010年11月16日,上午 08:24:27<br>■ 唯讀 (僅套用到資料夾中的檔案)(R)<br>■ 臆藏(H) 進階(D) |

4. 開啟瀏覽器,網址列輸入 <u>http://localhost/xoops</u>,進入 XOOPS 安裝網頁,語言選 UTF-8

| 0  |
|----|
|    |
|    |
|    |
| .0 |
|    |
|    |
|    |
|    |
|    |
|    |
|    |
|    |
|    |
|    |
|    |
|    |
|    |
|    |

5. 參考安裝網頁說明,設定檔案路徑及權限(xoops\_data及 xoops\_lib 移出網頁根目錄)

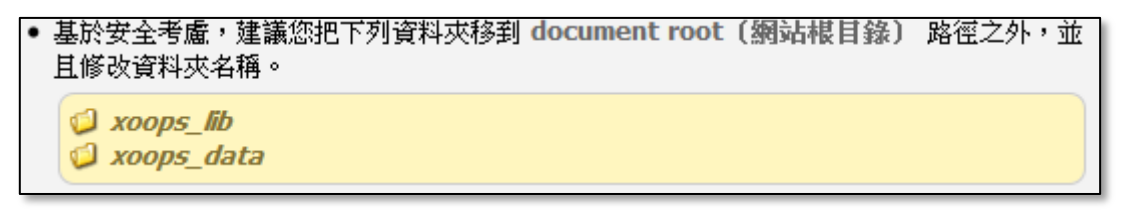

6. 修改移動過的資料路徑,無誤後按下一步

| 路徑設定                          | Q                                    |
|-------------------------------|--------------------------------------|
| ─ XOOPS 實際路徑 ────             | ]                                    |
| XOOPS 實際路徑:                   |                                      |
| D:/xampplite/htdocs/xoops     | ✓XOOPS 2.5.0 OK                      |
| XOOPS 資料文件                    |                                      |
| D:/trampplite/rcoops_data0307 | ──────────────────────────────────── |
| XOOPS 函式庫(library directory)  |                                      |
| D:/trampplite/rcoops_lib0307  | ── ✓ 路徑 OK                           |
|                               |                                      |
| AUUP3 虛擬暗空                    |                                      |
| XOOPS 虛擬路徑(URL):              |                                      |
| http://localhost/xoops        |                                      |
|                               |                                      |
|                               | 上一步下一步                               |
|                               |                                      |

7. 輸入資料庫管理者 root 的密碼 (安全考量,資料庫持續連接勿打勾)

| 資料庫連接設定             | Į |
|---------------------|---|
| 資料庫伺服器連接設定          | ſ |
| 選擇要使用的資料庫類型 mysql ▼ |   |
| 資料庫主機名稱:            |   |
| localhost           |   |
| 資料庫用戶帳號:            |   |
| root                |   |
| 資料庫用戶密碼:            |   |
|                     |   |
| 資料庫持續連接: 🔲          |   |
|                     | J |
|                     |   |
| 上一步  下一步            |   |

8. 寫入 XOOPS 設定值

| 儲存設定                                                                                                    |
|----------------------------------------------------------------------------------------------------|
|                                                                                                    |
| 儲存設定到 MAINFILE.PHP 中                                                                                                    |
| XOOPS安裝精靈將會把這些設定寫到 mainfile.php 及 secure.php 檔案中。 點選 下一步 繼續進行安裝。                                                                                                    |
| XOOPS_ROOT_PATH => D:/xampplite/htdocs/xoops<br>XOOPS_VAR_PATH => D:/xampplite/xoops_data0307<br>XOOPS_PATH => D:/xampplite/xoops_lib0307<br>XOOPS_URL => http://localhost/xoops<br>XOOPS_DB_TYPE => mysql<br>XOOPS_DB_HOST => localhost<br>XOOPS_DB_HOST => localhost<br>XOOPS_DB_VSER => root<br>XOOPS_DB_PASS => a123<br>XOOPS_DB_PASS => a123<br>XOOPS_DB_PCONNECT => 0<br>XOOPS_DB_NAME => xoops<br>XOOPS_DB_CHARSET => utf8<br>XOOPS_DB_CHARSET => utf8 |
| 上一步下一步                                                                                                    |

9. 輸入 XOOPS 站台管理員個人基本資料(管理密碼請勿忘記)

| 請輸入初始設定             |                    |
|---------------------|--------------------|
| 管理員帳號設定             |                    |
| 網站管理員帳號:            |                    |
| admin               | )                  |
| 網站管理員郵件:            | 、<br>              |
| webmaster@gmail.com | <u>廖祺诰度:</u>       |
| 網站管理員密碼:            | ±1 ing.(382K •     |
|                     | <u>一</u><br>家准产升期  |
| 確認管理員密碼:            | 近吻胜 土榆             |
|                     |                    |
|                     | <b>崖</b> 生 浴 碼 復 裂 |
|                     | ]                  |
|                     |                    |
|                     | 上一步下一步             |

10. 將系統三項模組皆安裝起來

| 安裝模組             |                                                                                          |        |
|------------------|------------------------------------------------------------------------------------------|--------|
| PRIVATE MESSAGES | 站內私人訊息 1.05 (pm)<br>用戶之間的私人訊息模組                                                          | ◉是 ◎否  |
| USER PROFILE     | 用戶管理 1.60 (profile)<br>管理用戶訊息的模組                                                         | ◉是 ◎否  |
| Protector        | Xoops Protector 防護模組 3.40 (protector)<br>此模組可保護您的XOOPS網站免於遭受各種攻擊,例<br>如Dos咀斷攻擊、隱碼攻擊及各種污染 | ◉是 ◎否  |
|                  |                                                                                          |        |
|                  |                                                                                          |        |
|                  |                                                                                          |        |
|                  | L-                                                                                       | 一步 下一步 |

**11.** 逐步完成 XOOPS 安裝(mainfile.php 設定唯讀,移除 install......資料夾)

| 歡迎進入 XOOPS 網站                                                                                                    |
|----------------------------------------------------------------------------------------------------|
| 恭喜,網站安裝成功!                                                                                                    |
| 瀏覽網站首頁                                                                                                    |
|                                                                                                    |
| 技術支援:                                                                                                    |
| XOOPS 正體中文延伸計畫   XOOPS CMS   XOOPS China                                                                                                    |
| 網站安全性提醒                                                                                                    |
| 安裝程式將提醒您「非常重要且必要」的安全性設定,請您務必確認下列的提示已被確實執<br>行:                                                                                                    |
| 請將 <i>mainfile.php</i> 屬性設定為「唯讀」(UNIX、LINUX(444); Windows(唯讀))<br>請將 <i>install_remove_16130409574ce1d24a957d1</i> 刪除〔如果 <i>姿裝裡式</i> 未將安裝目錄自動更<br>名〕。 |
|                                                                                                    |
| 上一步下一步                                                                                                    |

#### 12. XOOPS 安裝完成

| ● 一起來學習吧! - 我的第一個ⅩOOPS網站 - Mozilla Firefox         |                                                                                                    |
|----------------------------------------------------|----------------------------------------------------------------------------------------------------|
| · 福巽 [E] 編輯 [E] 檢視 [V] 歷史 [S] 書籤 [B] 工具 [D] 說明 [H] |                                                                                                    |
| C X 🟠 C http://localhost/xoops/                    | A the second second sec |
| 🔊 最常瀏覽 🌩 新手上路 📐 即時新聞                               |                                                                                                    |
| 繁簡 🗊 S A A A & & & & = 👞                           |                                                                                                    |
|                                                    |                                                                                                    |
|                                                    | *                                                                                                    |
| NOODC                                              | Themes                                                                                                    |
| VUOPS                                              | Mode                                                                                                    |
| powereu ny you                                     | ma                                                                                                    |
|                                                    |                                                                                                    |
| <b>會員選單</b>                                        |                                                                                                    |
| 管理區                                                |                                                                                                    |
| 檢視帳號                                               |                                                                                                    |
| ·编辑·张 ·                                            |                                                                                                    |
|                                                    |                                                                                                    |
|                                                    |                                                                                                    |
|                                                    |                                                                                                    |
| 主選單                                                |                                                                                                    |
| 首頁                                                 |                                                                                                    |
| 站内私人訊息                                             |                                                                                                    |
| 用戶管理                                               |                                                                                                    |
| Powered by XOOPS © 2                               | 001-2010 The XOOPS Project                                                                                                    |
|                                                    |                                                                                                    |

### 三、XOOOPS 基本設定

XOOPS 安裝完畢後,我們可以針對架站的目標和內容,藉由 XOOPS 內的系統設定,簡單 調校一番,讓 XOOPS 的運作更符合我們的需求。調校的內容均設置在 XOOPS 管理區(俗稱後 台),後台內擁有許多設定項目,這些項目的設定值,會直接反應在我們站台的網頁上(俗稱 前台),基本的設定內容如下:

1. 偏好設定→一般設定、註冊會員設定、Meta 及頁尾

| <b>介</b> 条統設定 |        |          |        |      |        |        |
|---------------|--------|----------|--------|------|--------|--------|
| 💡 🛛 管理所有網     | 附始的設定  |          |        |      |        |        |
|               |        |          |        |      |        |        |
| 5             | 2      |          |        |      |        | R      |
| 一般設定          | 註冊會員設定 | Meta 及頁尾 | 敏感詞語檢查 | 搜尋選項 | 電子郵件設定 | 認證方式管理 |

2. 群組→新增群組、權限設定(預設群組為:管理員、註冊會員、訪客)

| Ť    | 合         詳細管理                                                                                                    < |   |        |               |    |  |  |  |
|------|----------------------------------------------------------------------------------------------------|---|--------|---------------|----|--|--|--|
| ?    | 💡 • 可更改或建立現有詳組的權限,任何的修改動作將影響該詳組的所有使用者。                                                                                                 |   |        |               |    |  |  |  |
|      | + 新增群组                                                                                                    |   |        |               |    |  |  |  |
| ID 🔺 | 群組名稱                                                                                                    | ¢ | 詳組說明   | 群組的使用者人數    ◆ | 功能 |  |  |  |
| 1    | 管理員                                                                                                    |   | 管理員群組  | 1 個使用者        | 2  |  |  |  |
| 2    | 註冊會員                                                                                                    |   | 註冊會員詳組 | 1 個使用者        | 2  |  |  |  |
| 3    | 訪客                                                                                                    |   | 訪客群組   |               | 2  |  |  |  |

## 3. 用戶管理→欄位設定

| 個好設定   更新   區塊   切換到模組 用戶管理: 模位 |      |    |      |       |    |    |
|---------------------------------|------|----|------|-------|----|----|
| 用戶 分類 關位 註冊步驟 欄限                |      |    |      |       |    |    |
| 新婚 欄位                           |      |    |      |       |    |    |
| 名稱                              | 標題   | 描述 | 欄位類型 | 類別    | 順序 |    |
| name                            | 真實姓名 |    | 文字框  | 個人訊息▼ | 1  | 編輯 |
| user_from                       | 所在地  |    | 文字框  | 個人訊息  | 2  | 編輯 |

# 4. 看板→新增刊登者與看板

| 合         看板管理                                                                                                    < |                    |              |                     |         |        |  |  |  |
|----------------------------------------------------------------------------------------------------|--------------------|--------------|---------------------|---------|--------|--|--|--|
| 💡 • 新增、修订                                                                                                    | • 新增、修改、更新看板及刊登者資料 |              |                     |         |        |  |  |  |
| 上架看板                                                                                                    |                    |              |                     |         |        |  |  |  |
| 展示 🔺                                                                                                    | 剩餘點擊數              | ◆ 點撃 ◆       | % 次點擊               | ◆ 刊登者名稱 | ◆ 操作   |  |  |  |
| 1                                                                                                    | 無限制                | 0            | 0%                  | XOOPS   | S 🛛 🔊  |  |  |  |
| 1                                                                                                    | 無限制                | 0            | 0%                  | XOOPS   | S. 🛛 😦 |  |  |  |
| 2                                                                                                    | 無限制                | 0            | 0%                  | XOOPS   | S. 🛛 😦 |  |  |  |
| 看板刊登者                                                                                                    |                    |              |                     |         |        |  |  |  |
| 刊登者名稱                                                                                                    | ▲                  | 聯絡人姓名        | \$                  | 聯絡人電子郵件 | ◆ 操作   |  |  |  |
| XOOPS                                                                                                    | 3                  | XOOPS Dev Te | XOOPS Dev Team webn |         | 2 😦    |  |  |  |

## 5. 首頁 Logo 更換

|                |             | Artists    | Communities | Students |
|----------------|-------------|------------|-------------|----------|
| powered by you | Individuals | Businesses | Non-pr      | ofits    |

### 四、模組安裝

XOOPS 雖號稱為「架站機」,但剛架設好的 XOOPS 所能提供的網頁服務卻十分有限,這 是因為我們尚未替它加上「模組」。XOOPS 的模組就像是遊戲的外掛程式,可以擴充 XOOPS 的功能,例如我們網站需要布告欄的功能,就可以裝上布告欄的模組;需要上傳檔案的功能, 就可以裝上上傳檔案的模組,這些模組增加了 XOOPS 服務的能力,而且安裝與移除都十分容 易。但模組安裝時宜注意安裝數量、內容來源與程式更新,以免後續維護不易,造成網站上 的安全漏洞。一般來說,模組的安裝只需三項步驟(移除的話步驟則相反):

- 1. 下載模組與解壓縮 <u>http://tad.tnc.edu.tw/modules/tad\_uploader/</u>
- 2. 完整複製解壓縮後的目錄至本機 xoops/modules 資料夾內
- 3. 至 XOOPS 後台,選擇該模組,進行安裝

我們以 Tad news 學校公告欄系統來示範模組的安裝:

1. 下載模組與解壓縮

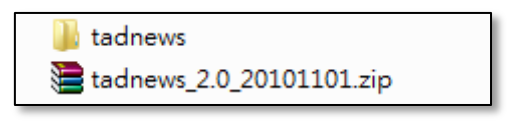

完整複製解壓縮後的目錄至本機 xoops/modules 資料夾內
 (注意: Tad 2.0 版後尚須再複製 tadtools 目錄至本機 xoops/frameworks 資料夾內)

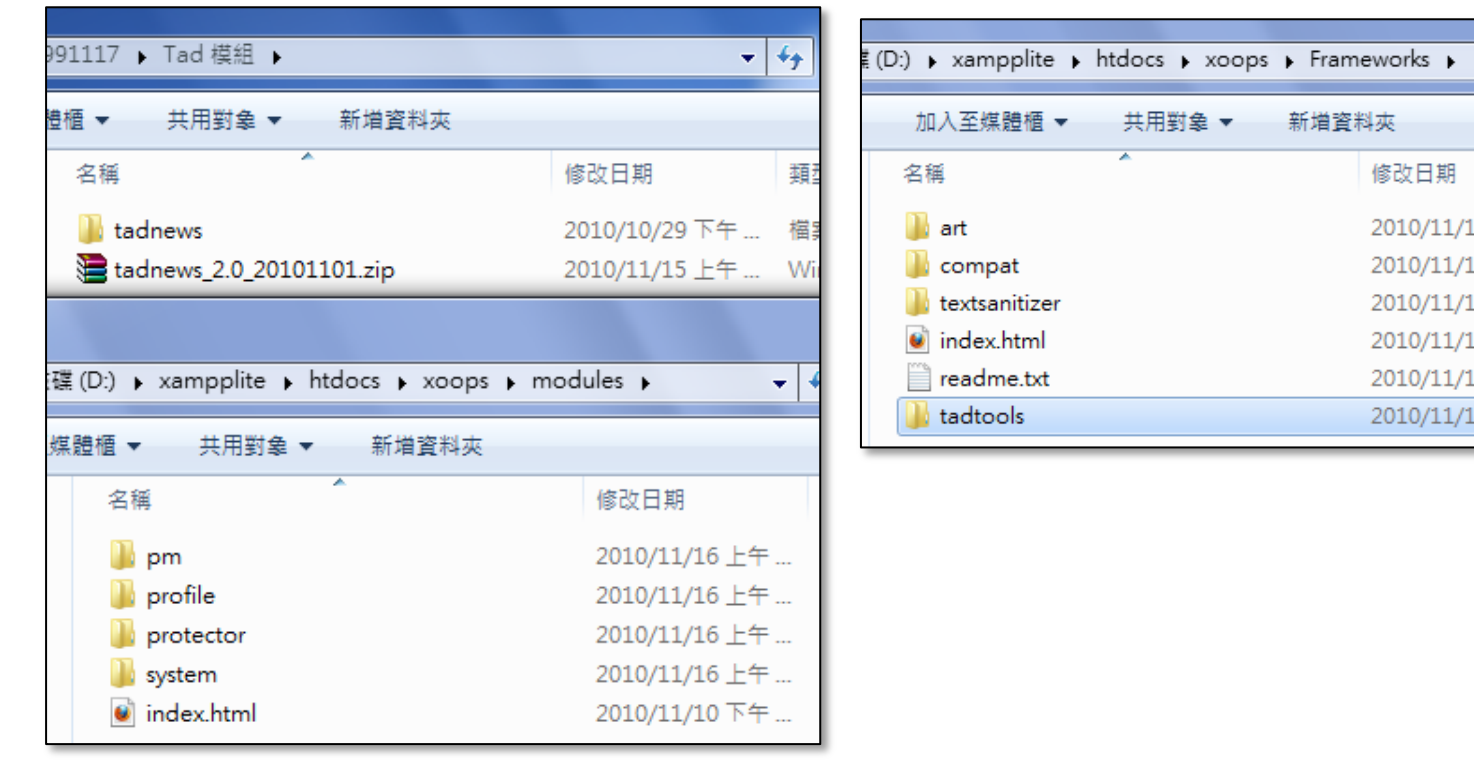

3. 至 XOOPS 後台,選擇模組,進行安裝

| <b>à</b> * | 条統基本設定                                                                                                    | <ul> <li>28</li> </ul> |
|------------|----------------------------------------------------------------------------------------------------|------------------------|
| ?:         | 安裝新模組之後,記得認定一下模組的偏好設定、區塊以及詳組權限!<br>若不想讓模組出現在主選單中,請將「順定為① 即可。<br>沒有用罪的規組反要接後,就請從主機删除掉實體檔案,以保持網站的安全性。<br>要調整模組順序(會影響呈現在主選單的順序),您只需要直接拖曳模組到您想要的位置即可。 |                        |
|            |                                                                                                    | 合 安裝棋組 (1)             |

| ♪ 糸統基本設定 安装模組                                                                                                    |    |    |  |  |  |  |  |
|----------------------------------------------------------------------------------------------------|----|----|--|--|--|--|--|
| <ul> <li>安裝新模組之後,記得設定一下模組的區好設定、區塊以及詳組權限!</li> <li>若不想讓模組出現在主選單中,請將「順序」設為0即可。</li> <li>沒有用到的模組反安裝後,就請從主機刪除掉實體檔案,以保持網站的安全性。</li> <li>要調整模組順序(會影響呈現在主選單的順序),您只需要直接拖曳模組到您想要的位置即可。</li> </ul> |    |    |  |  |  |  |  |
|                                                                                                    |    |    |  |  |  |  |  |
| 模組名稱                                                                                                    | 版本 | 操作 |  |  |  |  |  |
| Tad News 新聞<br>本站消息                                                                                                    | 2  |    |  |  |  |  |  |

## 五、區塊設定

XOOPS 由模組提供服務功能,區塊則是規畫出服務功能在網頁上的位置,模組安裝得越多,區塊便會跟著增加,至於區塊應該怎麼擺放如何調整,便是區塊設定的問題。底下以上 述安裝好的 Tad News 為例,說明如何擺放「本站消息」區塊的方法: 1. 進入本站消息模組,設定「分類管理」,再進行「發佈文章」

| 個好設定 更新 1          | 偏好設定   更新   區塊   切換到模組                       |         |                      |                  |        |  |
|--------------------|----------------------------------------------|---------|----------------------|------------------|--------|--|
| 文掌管理介面             | 發佈文筆                                         | 分類管理    | 電子報管理                | 自訂頁面             | 棋組升級   |  |
| 建立文章               | 章分類                                          |         |                      |                  | 、<br>、 |  |
| 放在此约               | ∂類底下: 「                                      | ▼ 排     | 序 3                  |                  |        |  |
|                    | 分類名稱                                         |         |                      |                  |        |  |
|                    |                                              | 儲存      |                      |                  |        |  |
| 排序/分類名             | 稱 可讀)                                        | 取群組 可管理 | 理群組                  | 功能               |        |  |
| (1)<br>文章          | <b>数                                    </b> | 開放 管理   | 編輯  <br>員 擬移文<br>轉為自 | 刪除<br>章<br>訂頁面分類 |        |  |
| (2) <u>第</u><br>文章 | <b>總務處</b><br>敷0 全部                          | 開放 管理!  | 編輯  <br>員 撥移文<br>轉為自 | 刪除<br>章<br>訂頁面分類 |        |  |

| 文掌管理介面                       | 發佈文掌                               | 分額管理             | 電子報管理       | 自訂頁面                 | 模组升                   | 級     |  |
|------------------------------|------------------------------------|------------------|-------------|----------------------|-----------------------|-------|--|
| 新增一角                         | 章文篇                                |                  |             |                      |                       |       |  |
| 所 <b>屬分類</b><br>教導處          | 在左<br>•                            | · 邊分類下建立         | Z新分類 前<br>□ | <b>罢字串</b><br>好消息] ▼ | 文 <b>章標題</b><br>免費手工朋 | 吧皂教學  |  |
| ■ 原:<br>■ 格式 -               | 治碼 <u>人</u> 电<br>一般                | a 💼 🖘<br>• 大小 m  | edium 🗸 🖸   | - A-                 | □ =                   | See 2 |  |
| 本校預知<br>邀請本鼎<br>蒞校進行<br>全程免費 | 宦11/17日<br>除手工肥皂<br>行手工肥皂<br>費,歡迎有 | 大師<br>教學<br>興趣的同 | 仁踴躍參與       | Ę                    |                       |       |  |
|                              |                                    | A 11 128         |             |                      |                       |       |  |

2. 回到後台,選擇「區塊管理」,將本站消息模組內的區塊皆顯示出來

| à        | 區塊管理                                                                                                    |            |                      |          | ( <b>2</b> |  |  |
|----------|----------------------------------------------------------------------------------------------------|------------|----------------------|----------|------------|--|--|
| ?        | <ul> <li>只要點選 → 即可透過拖拉的方式輕鬆的變換區塊位置以及進行區塊管理。     <li>可新增自訂區塊,輸入任何您想秀在網站上的內容。</li> <li>透過點擊 ✓ 或 → 即可設定區塊是否顯示。</li> </li></ul> |            |                      |          |            |  |  |
|          |                                                                                                    |            |                      |          | + 新增區塊     |  |  |
| 區塊所      | 所屬模組: 本站消息                                                                                                    | ▼ 顯示於 首頁 ▼ | 群組 所有類型 - 僅顯示啟用?     | - 🔽 🛛 儲存 |            |  |  |
| 左        |                                                                                                    | 上左         | <u>n<br/>上中</u><br>1 | 上右       | 右          |  |  |
| <b>A</b> | 文章類別<br>※ 2 x 5<br>本站最新消息<br>※ 2 x 5<br>最新回應<br>※ 2 x 5                                                                     |            |                      |          |            |  |  |

3. 以拖曳的方式,將「分類新聞區塊」拖曳至上中區塊,並設定顯示在首頁上

| 區塊所屬模組: 本站消息                                                                                                    | ▼ 顯示於 首頁 ▼ | 群組 所有類型 	 僅顯示啟用? | 所有類型 🚽 📝 諸存                                         |   |
|----------------------------------------------------------------------------------------------------|------------|------------------|-----------------------------------------------------|---|
| 左                                                                                                    | 上左         | 上中               | 上右                                                  | 右 |
| ▶ 本站最新消息<br>>>>>>>>>>>>>>>>>>>>>>>>>>>>>>>>>>>>>                                                                                                    |            | ▶ 分類新聞區塊 ✓ 2 2 3 |                                                     |   |
| ◆ 文章類別     ◆ ○ □ □     ○     ○     ○     ○     ○     □     ○     □     □     □     □     □     □     □     □     □     □     □     □     □     □     □     □     □     □     □     □     □     □     □     □     □     □     □     □     □     □     □     □     □     □     □     □     □     □     □     □     □     □     □     □     □     □     □     □     □     □     □     □     □     □     □     □     □     □     □     □     □     □     □     □     □     □     □     □     □     □     □     □     □     □     □     □     □     □     □     □     □     □     □     □     □     □     □     □     □     □     □     □     □     □     □     □     □     □     □     □     □     □     □     □     □     □     □     □     □     □     □     □     □     □     □     □     □     □     □     □     □     □     □     □     □     □     □     □     □     □     □     □     □     □     □     □     □     □     □     □     □     □     □     □     □     □     □     □     □     □     □     □     □     □     □     □     □     □     □     □     □     □     □     □     □     □     □     □     □     □     □     □     □     □     □     □     □     □     □     □     □     □     □     □     □     □     □     □     □     □     □     □     □     □     □     □     □     □     □     □     □     □     □     □     □     □     □     □     □     □     □     □     □     □     □     □     □     □     □     □     □     □     □     □     □     □     □     □     □     □     □     □     □     □     □     □     □     □     □     □     □     □     □     □     □     □     □     □     □     □     □     □     □     □     □     □     □     □     □     □     □     □     □     □     □     □     □     □     □     □     □     □     □     □     □     □     □     □     □     □     □     □     □     □     □     □     □     □     □     □     □     □     □     □     □     □     □     □     □     □     □     □     □     □     □     □     □     □     □     □     □     □     □     □     □     □     □     □     □     □     □     □     □     □     □     □     □     □     □ |            |                  | е<br>4<br>4<br>4<br>4<br>4<br>4<br>4<br>4<br>4<br>4 |   |

| 分類新聞區塊 |                   |                              |        |
|--------|-------------------|------------------------------|--------|
|        | 教導處<br>2010-11-16 | □[好消息] 免費手工肥皂数學              | MORE > |
| R      | 總務處<br>2010-11-16 | <mark>┒ [緊急]</mark> 資訊設備報修表單 | MORE ▶ |

# 六、佈景主題

XOOPS 的外觀是由佈景主題所呈現,剛安裝好的 XOOPS 預設即擁有三種佈景主題,管理 者可以由後台的「偏好設定」中,選擇「一般設定」內的「預設佈景(theme)」進行佈景切 換。若不喜歡預設的佈景,我們也可以模仿「安裝模組」的方式,從網路上下載其他佈景主 題進行更換,更換佈景主題的步驟如下:

- 1. 下載佈景主題與解壓縮 <u>http://neodw.com/</u>
- 2. 完整複製解壓縮後的目錄至本機 xoops/themes 資料夾內
- 3. 至 XOOPS 後台,選擇該佈景名稱,進行切換

底下我們以安裝 neoyijing1.0 這套佈景主題為例,進行說明:

1. 下載佈景主題與解壓縮

| 名稱                 | 20. |
|--------------------|-----|
| 퉬 neoyijing        |     |
| 🔚 neoyijing1.0.rar |     |

2. 完整複製解壓縮後的目錄至本機 xoops/themes 資料夾內

| 名稱                                                        | *             | 修改日期           | 類型           |  |  |
|-----------------------------------------------------------|---------------|----------------|--------------|--|--|
| 🔰 neoyijing                                               |               | 2010/8/13 上午 0 | 檔案資料夾        |  |  |
|                                                           | the second    |                |              |  |  |
| 🚺 ≪ 本機磁碟 (D:) → xampplite → htdocs → xoops → themes → 🗸 🗸 |               |                |              |  |  |
| ▼ 🗦 開啟                                                    | 加入至媒體櫃 ▼ 共用對  | 象 ▼ 新増資料夾      | [            |  |  |
| 最愛                                                        | 名稱            | 修              | 改日期          |  |  |
| 鈛                                                         | 鷆 default     | 20             | )10/11/16 上午 |  |  |
| Ē                                                         | 퉬 neoyijing   | 20             | )10/11/16 上午 |  |  |
| 丘的位置                                                      | 퉬 suico       | 20             | )10/11/16 上午 |  |  |
|                                                           | 퉬 zetagenesis | 20             | )10/11/16 上午 |  |  |
| 逜                                                         | index.html    | 20             | )10/11/10 下午 |  |  |

3. 至 XOOPS 後台「偏好設定」→「一般設定」, 選擇佈景名稱, 修改相關設定進行切換

| 預設佈景 (theme)                                                                 | neoyijing 💌                                  |
|------------------------------------------------------------------------------|----------------------------------------------|
| 使用 jGrowl 動態轉向<br>以 jquery 的方式取代原有的頁面轉向效果                                    | ◎是 ◎ 否                                       |
| <b>自動編譯您修改的樣板檔?</b><br>若為「是」,當您修改完機板會自動編譯成新樣板,若網站已經穩定運作不會再修改樣<br>板,那蒙達鐵做瞬間之, | <mark>⊚</mark> 是 ── 否                        |
| 使用者可選擇的佈最<br>可供使用者選擇的佈最 ·                                                    | default<br>neoyijing<br>suico<br>zetagenesis |

4. 更換佈景主題後的 XOOPS

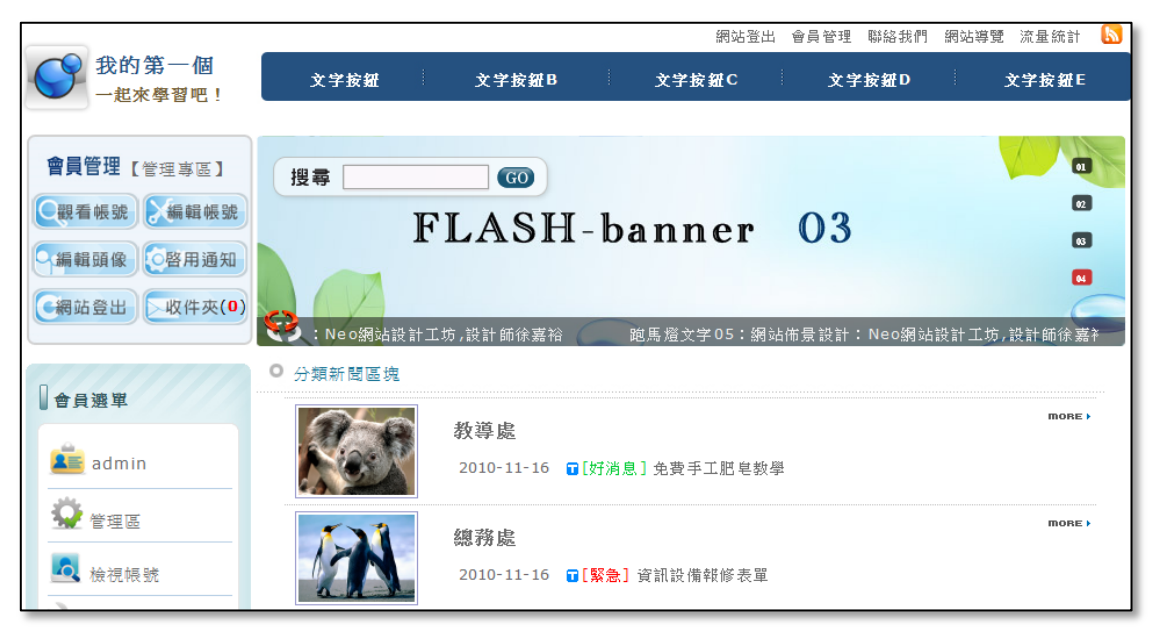

# 七、參考資料

1.Xoops 官方網站
<u>http://www.xoops.org/</u>
2.Xoops 台灣正體中文推展網站
<u>http://xoops.tnc.edu.tw/</u>
3.Xoops 模組下載:
<u>http://tad.tnc.edu.tw/</u>
4.線上教學—黃德文老師
<u>http://140.127.243.85/modules/tad\_book3/</u>
5.線上教學—吳弘凱老師

http://tad.tnc.edu.tw/modules/tad\_book3/

6.佈景主題下載

http://ck2tw.net/